# <u>1-6 مقدمة</u> Introduction

- Testing Statistical تعتبر اختبارات الفروض الاحصائية Hypotheses Hypotheses واحدة من أهم التطبيقات التى قدمها علم الاحصاء كحل للمشاكل العلمية المختلفة بشتى فروع العلم. فباستخدام نظرية الاحتمالات وخصائص التوزيعات العينية امكن التعرف على ما يسمى باختبارات الفروض الاحصائية ومن خلالها يمكن لأى شخص ان يتخذ قرار برفض أو قبول فرض معين أو مجموعة من الفروض المتعلقة بمشكلة معينة موجوده فى الحياه العامه.
  - 🗖 🦷 وبصفه عامه فان قبول او رفض ای قرار يجب ان يمر بعدة مراحل و هي:
    - سحب عينة من المجتمع بحيث تكون ممثله احسن تمثيل للمجتمع
      - 2. تجميع البيانات المتعلقة بالمشكلة من العينة
- 3. تطبيق قواعد معينه لاختبار الفروض الموضوعه عن طريق الباحث وهى مشكله تحتاج لخبره احصائية
  - 4. اتخاذ القرار بناء على ما توصل اليه الباحث من نتائج.

# 2-6 اختبارات الفروض الاحصائية Testing Statistical Hypotheses

- من المعروف ان اتخاذ اى قرار لا يتم الا من خلال اختبارات الفروض الاحصائية التى تعتمد بدورها كما سبق على الاحتمالات وتوزيعات المعاينه وهذا يؤكد اهمية الدور الذى تلعبه نظريه الاحتمالات فى التنبؤ والتخطيط واتخاذ القرارات بالاضافه الى اهميتها فى تقدير معالم المجتمع المجهوله والتى تعتبر احد اهتمامات الباحثين.
- تبدأ مشكله التعرف على معالم المجتمع المجهوله بما يسمى بالاستدلال الاحصائى Statistical تبدأ مشكله التعرف على معالم المجتمع الفرع الأول يهتم بتقدير Inferences معالم المجتمع والفرع الأخر يختص باجراء اختبارات فروض تدور حول معالم المجتمع المجهوله.
- الاستدلال الاحصائى يتم باستخدام عينة عشوائية مسحوبه من المجتمع وذلك لاستحالة التعامل مع المجتمع ككل، فالاحصاءات التحليلية قدمت القوانين التى سهلت هذه العملية وجعلتها تتم باقل الخطاء الممكنه.

- فى نظرية التقديرات قد تم اثبات انه اذا كان وسط المجتمع مجهول فان الوسط الحسابى لأى عينة هو تقدير جيد لوسط المجتمع بشرط ان تكون العينة المسحوبه عشوائية.
- بفرض اننا مهتمين بتقدير الوسط الحسلبى لمجتمع ما ونفرض ايضا اننا سحبنا جميع العينات الممكنه من ذلك المجتمع وحسبنا الوسط الحسابى لكل عينه وكنا نعلم مقدما قيمة الوسط الحسابى للمجتمع (فرضا) فاننا نلاحظ ان الوسط الحسابى لبعض العينات قد تتساوى او تقل او تزيد عن الوسط الحسابى للمجتمع المسحوب منه العينات.
  - والفروق بين قيمة الوسط الحسابى المحسوب من العينات والمجتمع يسمى بخطأ المعاينه Sampling Error و هو متغير عشوائى يمكن التحكم فيه وحيث ان العينه عشوائيه فامكن اثبات ان خطأ المعاينه خطأ غير حقيقى.
  - وبذلك فان الوسط الحسابى لعينه واحده يصلح لان يكون تقديرا جيدا للوسط فى المجتمع وبالرغم من وجود بعض الفروق بين المعلمه والتقدير، فالاحصاءات التحليلية اعتبرت ان هذه الفروق فروقا غير حقيقية وترجع الى الصدفه وسميت بالفروق الغير معنويه Not Significant

- فلو فرضنا جدلا ان هناك عينه اخرى غير مسحوبه من المجتمع المسحوب منه العينات فان الفرق بين الوسط الحسابى المحسوب من هذه العينه وبين المعلمه المجهوله قد يكون فرقا معنويا Significant غير راجع للصدفه.
- اختبارات الفروض ترتكز اساسا على هذه الفكره واشتقت اسمها منها حيث عن طريقها نستطيع ان نحدد وبسهوله هل الفروق بين المعلومات المحسوبة من العينة وبين المعلومات المفروضه لمجتع معين فرقا يرجع الى الصدفه ام فرق حقيقى، وبأسلوب أخر هل هو فرق معنوى او فرق غير معنوى؟ وبذلك سميت هذه الاختبارات باسم اختبارات المعنويه Test of Significant
- الاختبارات الاحصائيه قد تدور حول معالم المجتمع المجهوله مثل الفروض المتعلقة بالوسط الحسابى، النسبه، التباين، معامل الارتباط،... وفى هذه الحاله يطلق على هذه الاختبارات اسم الاختبارات المعلميه Parametric Tests
- وقد تكون فروضا لا تتعلق بمعالم المجتمع ولكن تتعلق بأشياء اخرى قد تكون وصفية مثل
   العلاقة بين التعليم والتدخين، خضوع نتائج معينه لنظريه معينه، العلاقة بين لون العينين
   ولون الشعر،.... وفى هذه الحالة يسمى الاختبار باسم الاختبار اللامعلمى Non

## خطوات اجراء الاختبار الاحصائى

- الاختبار الاحصائى قد يكون متعلقا بعينة واحدة او عينتين او اكثر وقد يكون اختبارا معلميا او غير معلميا وغير معلميا ويجب ان يمر الاختبار اى كان نوعه بعدة خطوات
- 1. يبدأ الاختبار بتفهم اهداف البحث ثم اعادة صياغه هذه الأهداف في فرضين احداهما يسمى فرض العدم Null Hypothesis والأخر يسمى الفرض البديل Alternative
- 2. يحدد احتمال الخطأ (الخطر) ويمثل الخطأ من النوع الأول ( احتمال رفض فرض العدم و هو صحيح) Type I Error ويرمز له بالرمز α و غالبا يساوى 0.05 أو 0.01
  - يتم اجراء التجربه وتجميع البيانات من العينه.
- 4. تراجع الفروض Assumptions اللازمه للاختبار وهي تختلف عن الفروض الاحصائية ( فرض العدم والفرض البديل).
- 5. استخدام نظرية الاحتمالات نبحث عن متغير عشوائي يسمى احصائي الاختبار Test. وعن التوزيع العيني Statistic الملائم لهذا المتغير Sampling Distribution
- 6. تستخدم المعلومات المتاحه من العينة والمجتمع والتوزيع العينى لاتخاذ قرار معين اما بقبول او رفض فرض العدم.

## بعض الملاحظات

- 1. الخطوات الثلاثه الاولى والخطوه السادسه تحدد بمعرفة الباحث نفسه ولا تحتاج لمعلومات احصائيه
- 2. توجد طريقتين لسحب العينات العشوائية وهي السحب بارجاع او بدون ارجاع وسنفرض اننا نتعامل مع العينات العشوائية التي تم سحبها بارجاع.
- 3. الاختبارات التى سنتعامل معها فى هذا الدرس هى اختبارات معلميه تتعلق بعينة واحده وايضا عينتين.
  - 4. توجد طريقتين لاتخاذ قرار في الاختبارات الاحصائية.
- (i) حساب احصاء الاختبار ومقارنته بقيمة جدوليه وتحدد القيمة الجدوليه بناء على نوع
   الاحتبار ذو طرف واحد One Tail Test أو ذو طرفين Two Tail Test
- (ii) حساب ما يسمى بالقيمة الاحتماليه P-value ويرمز لها فى الحزمة بالرمز .Sig فاذا كان الاختبار ذو طرف واحد تقارن .Sig بالقيمة α لكن اذا كان الاختبار ذو طرفين تقارن بالقيمة α/2

## انواع الاختبار (الفروض) في حالة عينه واحده

بفرض انذا سوف نرمز للمعلم المجهول بالرمز  $\Theta$  ونريد اختبار الفرض القائل ان قيمته تساوى  $_{0}\Theta$  سيكون فرض العدم على الصورة التالية  $H_{0}:\Theta=\Theta_{0}$ وسيكون الفرض البديل فى حالة الاختبار ذو طرف واحد  $H_{a}:\Theta<\Theta_{0} \text{ or } H_{a}:\Theta>\Theta_{0}$ وسيكون الفرض البديل فى حالة الاختبار ذو طرفين

$$H_a: \Theta \neq \Theta_0$$

انواع الاختبار (الفروض) في حالة عينتين

بفرض اننا سوف نرمز للمعلم المجهول بالرمز  $\Theta$  ونريد اختبار الفرض القائل ان قيمته متساويه في المجتمعين سيكون فرض العدم على الصورة التالية  $H_0: \Theta_1 = \Theta_2$  $e^{-1} = \Theta : \Theta_1 = \Theta_2$  $H_a: \Theta_1 < \Theta_2 \text{ or } H_a: \Theta_1 > \Theta_2$  $H_a: \Theta_1 < \Theta_2 \text{ or } H_a: \Theta_1 > \Theta_2$ وسيكون الفرض البديل في حالة الاختبار ذو طرفين

$$H_a: \Theta_1 \neq \Theta_2$$

# انواع الاختبار (الفروض) في حالة أكثر من عينتين

بفرض اننا سوف نرمز للمعلم المجهول بالرمز⊖ ونريد اختبار الفرض القائل ان قيمته متساويه في المجتمعات التي عددها r سيكون فرض العدم على الصورة التالية

$$H_0: \Theta_1 = \Theta_2 = \cdots = \Theta_r$$

 $H_a$ : at least two are different

وسيكون الفرض البديل

فى جميع الاختبارات يمكن قياس قوة الاختبار بما يسمى بالخطأ من النوع الثانى Type II Error والذى يستخدم بدوره فى حساب دالة القوه Power Function

## اختبار ت T Test

- احصاء الاختبار فى هذه الحاله له التوزيع الاحتمالى والمسمى توزيع T T)
   Distribution لذا يسمى هذا الاختبار باختبار ت T ويستخدم احتبار ت عندما يكون المجتمع (او المجتمعات) لها التوزيع الطبيعى والتباين (التباينات) غير معلوم وايضا حجم العينه (العينات) أقل من 30 لكن اذا زاد حجم العينة عن 30 سوف يكون لأحصاء الاختبار التوزيع الطبيعى المعيارى و هو اختبار معلمى.
  - واختبار T يتوقف على عدة شروط يجب توافر ها قبل اجراء الاختبار و هي
- يجب ان تكون وحدة القياس المقاسه بها البيانات بفتره على الأقل وهذا يعنى ان البيانات يجب ان تكون لمتغيرات مستمره. فاذا كانت وحدة القياس اسميه او ترتيبيه فلا يطبق الاختبار
  - 2. العينة يجب ان تكون مختارة عشوائيا من المجتمع
- 3. بيانات العينة او العينات الداخله في الاختبار يجب ان تتوزع حسب التوزيع الطبيعي

- الشرط الأول والثانى يجب ان يتحقق الباحث منهما لكن الشرط الثالث يمكن التحقق منه عن طريق الأمر Frequencies أو الأمر Explore كما تم سابقا
  - وسوف نهتم هنا بالشرح والتوضيح لاستخدامات اختبارات T والذى يستخدم فى عدد من الاختبارات منها:
    - هل متوسط عينه واحده يساوى متوسط مجتمع.
- 2. اختبار متوسط عينتين مستقلتين Independent Samples ويكون المطلوب اختبار هل العينتين مسحوبتان من نفس المجتمع ام لا؟
  - اختبار الفرق بين متوسطى عينتين غير مستقلتين.

بفرض ان لدينا عينة من 20 شخص وتم قياس وزن كل شخص بالكليوجرام وكانت لدينا البيانات التالية:

65 75 80 120 110 90 60 100 90 70 165 100 90 80 70 75 85 55 130 100

بفرض اننا نريد اختبار الفرض العدمى: متوسط الوزن في المجتمع المسحوب منه العينه يساوى 100 100كجم

الفرض البديل: متوسط المجتمع لا يساوى 100كجم

<u>الحل:</u>

اولا: بوضع هذه البيانات ى ملف وليكن weight.sav ثانيا: يجب اختبار هل هذه البيانات تتبع التوزيع الطبيعى ام لا وذلك باستخدام الأمر Frequencies أو Explore كما سبق

| Tests | of | Norma | lity |
|-------|----|-------|------|
|-------|----|-------|------|

|        | Kolmogorov-Smirnov <sup>a</sup> |    |       | Shapiro-Wilk |    |      |
|--------|---------------------------------|----|-------|--------------|----|------|
|        | Statistic                       | df | Sig.  | Statistic    | df | Sig. |
| weight | .158                            | 20 | .200* | .913         | 20 | .072 |

\*. This is a lower bound of the true significance.

a. Lilliefors Significance Correction

من اختبار Test of Normality نجد ان قيمة .Sig اكبر من 0.05 لذا سوف نقبل فرض العدم و هو ان البيانات لها التوزيع الطبيعي

Normal Q-Q Plot of weight

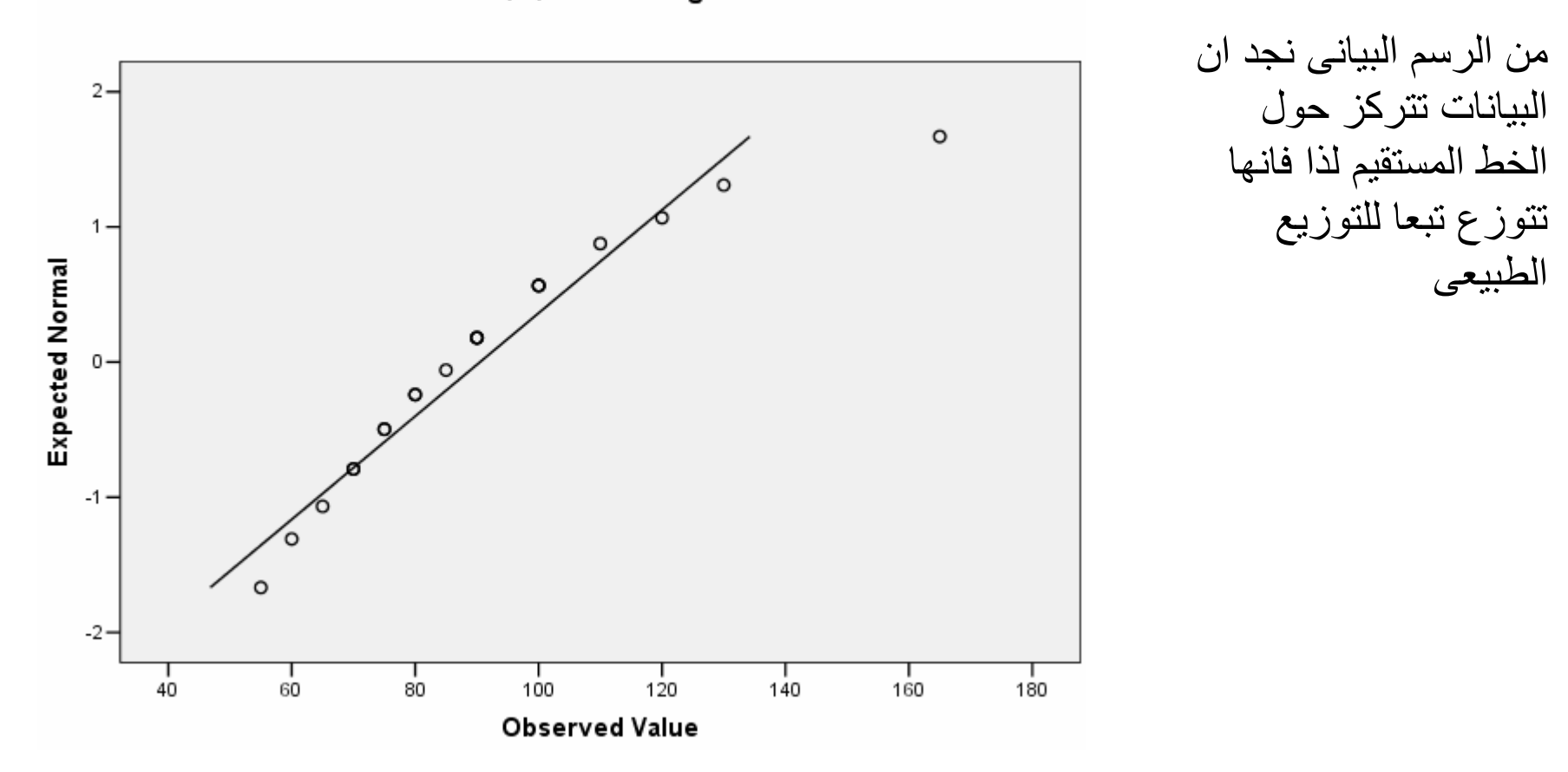

ثالثا: بما ان حجم العينه 20 اى اقل من 30 لذا فان احصاء الاختبار هو T بمعنى اننا سوف نستخدم اختبار T وسنجرى الاختبار كالتالى 1- الفروض الاحصائية فرض العدم Null Hypothesis سيكون له الشكل التالى:  $H_0: \mu = 100$ 

الفرض البديل Alternative Hypothesis سيكون له الشكل التالى:  $H_0: \mu \neq 100$ 

$$T = \frac{\overline{X} - \mu_0}{S / \sqrt{n}}$$

وبتعين الوسط الحسابي والانحراف المعياري للعينه يمكن حساب قيمة احصاء الاختبار T

ومن جدول توزيع T يمكن حساب القيمة الر*حرم (t<sub>a/2</sub> = t(n-1, d) = يمكن حس*اب القيمة الرح*ر مي العرب العرب العرب العرب العرب العدم و*نقبل الفرض البديل لكن اذا كانت **|T|** أكبر من القيمة الحرجة نرفض فرض العدم ونقبل الفرض البديل لكن اذا كانت أقل سوف نقبل فرض العدم ونرفض الفرض البديل

- ويمكن اجراء هذا الاختبار عن طريق حزمة SPSS بسهوله كما يلى:
  - 1- بتخزين البيانات في ملف Weight.sav
- 2- من قائمة Analyze نختار Compare -2 Means
- One من القائمة الفرعيه نختار One-3 Sample T Test
- One- تظهر شاشة جديده بعنوان Une- تظهر شاشة جديده بعنوان Sample T test ننقل المتغير Weight لقائمة (Sample Variable)
- 5- في المستطيل :Test Value نكتب قيمة فرض العدم و هي 100

| E   | ditor                                       |             |           |         |               |              |        |  |
|-----|---------------------------------------------|-------------|-----------|---------|---------------|--------------|--------|--|
| ١   | Analyze                                     | Graphs      | Utilities | Add-ons | Windo         | w Help       |        |  |
| : [ | Reports<br>Descriptive Statistics<br>Tables |             |           |         |               |              |        |  |
|     | Compa                                       | ire Means   |           | Me      | ans           |              |        |  |
| _   | Genera                                      | al Linear N | 1odel     | ► On    | e-Sampl       | e T Test     |        |  |
|     | Mixed                                       | Models      |           | ► Inc   | lepende       | nt-Samples 1 | ſ Test |  |
| _   | Correla                                     | ate         |           | ▶ Pai   | red-Sam       | ples T Test. |        |  |
|     | Regres                                      | Regression  |           | ► On    | One-Way ANOVA |              |        |  |
|     | Logline                                     | ar          |           |         |               |              | _      |  |
|     | Classif                                     | У           |           | • 📖     |               |              |        |  |
|     | Data R                                      | eduction    |           | •       |               |              |        |  |
|     | Scale                                       |             |           | •       |               |              |        |  |
|     | Nonpa                                       | rametric 1  | fests     | •       |               |              |        |  |
|     | Time S                                      | eries       |           | •       |               |              |        |  |
|     | Surviv                                      | al          |           | •       |               |              |        |  |
| _   | Multiple                                    | e Respon:   | se        | •       |               |              |        |  |
| _   | Missing                                     | g Value Ar  | nalysis   | -       |               |              |        |  |
|     | Comple                                      | ex Sample   | s         | •       |               |              |        |  |

| One-Sample T Test |                   |                                        |
|-------------------|-------------------|----------------------------------------|
|                   | Test Variable(s): | OK<br>Paste<br>Reset<br>Cancel<br>Help |
|                   | Test Value: 100   | Options                                |

| One-Sample T Test: Options | ×        |
|----------------------------|----------|
| Confidence Interval: 95 %  | Continue |
| Missing Values             | Cancel   |
| C Exclude cases listwise   | Help     |
|                            |          |

٥- نختار الأمر Options تظهر شاشة جديده
 ٥- نختار الأمر Options تظهر شاشة جديده
 بعنوان Sample T Test: بعنوان Confidence لاحظ انه في خانة Options
 ۷۰ المعنوية Options (1990)
 ۷۰ المعنوية (1990)
 ۷۰ المعنوية (1990)
 ۷۰ المعنوية (1990)
 ۷۰ المالية شم نختار (1990)
 ۷۰ المالية (1990)
 ۵۰ المالية (1990)
 ۹۰ المالية (1990)
 ۹۰ المالية (1990)
 ۹۰ المالية (1990)
 ۹۰ المالية (1990)
 ۹۰ المالية (1990)
 ۹۰ المالية (1990)
 ۹۰ المالية (1990)
 ۹۰ المالية (1990)
 ۹۰ المالية (1990)
 ۹۰ المالية (1990)
 ۹۰ (1990)
 ۹۰ (1990)
 ۹۰ (1990)
 ۹۰ (1990)
 ۹۰ (1990)
 ۹۰ (1990)
 ۹۰ (1990)
 ۹۰ (1990)
 ۹۰ (1990)
 ۹۰ (1990)
 ۹۰ (1990)
 ۹۰ (1990)
 ۹۰ (1990)
 ۹۰ (1990)
 ۹۰ (1990)
 ۹۰ (1990)
 ۹۰ (1990)
 ۹۰ (1990)
 ۹۰ (1990)
 ۹۰ (1990)
 ۹۰ (1990)
 ۹۰ (1990)
 ۹۰ (1990)
 ۹۰ (1990)
 ۹۰ (1990)
 ۹۰ (1990)
 ۹۰ (1990)
 ۹۰ (1990)
 ۹۰ (1990)
 ۹۰ (1990)
 ۹۰ (1990)
 ۹۰ (1990)
 ۹۰ (1990)
 ۹۰ (1990)
 ۹۰ (1990)
 ۹۰ (1990)
 ۹۰ (1990)
 ۹۰ (1990)
 ۹۰ (1990)
 ۹۰ (1990)
 ۹۰ (1990)
 ۹۰ (1990)
 ۹۰ (1990)
 ۹۰ (1990)
 ۹۰ (1990)
 ۹۰ (1990)
 ۹۰ (1990)
 ۹۰ (1990)
 ۹۰ (1990)
 ۹۰ (1990)
 ۹۰ (1990)
 ۹۰ (1990)
 ۹۰ (1990)
 ۹۰ (1990)
 ۹۰ (1990)
 ۹۰ (1990)
 ۹۰ (1990)</li

**One-Sample Statistics** 

|        | N  | Maan    | Otal Doviation | Std. Error |
|--------|----|---------|----------------|------------|
|        | IN | Mean    | Std. Deviation | Mean       |
| weight | 20 | 90.5000 | 26.20265       | 5.85909    |

| One-Sam | ple | Test |
|---------|-----|------|
|         |     |      |

|        |                | Test Value = 100 |                 |            |            |          |  |  |
|--------|----------------|------------------|-----------------|------------|------------|----------|--|--|
|        | 95% Confidence |                  |                 |            |            |          |  |  |
|        |                | Interval of the  |                 |            |            | l of the |  |  |
|        |                |                  |                 | Mean       | Difference |          |  |  |
|        | t              | df               | Sig. (2-tailed) | Difference | Lower      | Upper    |  |  |
| weight | -1.621         | 19               | .121            | -9.50000   | -21.7632   | 2.7632   |  |  |

### الجدول الأول:

بعنوان One-Sample Statistics وعرض عدد حالات المتغير والوسط الحسابي والانحراف المعيار وخطأ التقدير للوسط الحسابي.

الجدول الثاني:

بعنوان One-Sample Test وعرض نتيجه الاختبار حيث يحتوى الجدول على

- 1. فرض العدم اعلى الجدول Test Value = 100
  - 2. واسم المتغير
  - 3. قيمه احصاء الاختبار T= -1.621.
    - n-1 = 19 درجة الحرية 19
- 5. القيمة الاحتمالية P-value وهي Sig. = 0.121
- 6. الفرق بين وسط العينة وقيمة الفرض العدمي Mean Difference
  - .7 %95 فترة ثقة لوسط المجتمع المسحوب منه العينة.

- Δ من الجدول الثانى يمكن اتخاذ قرار بناء على قيمة Sig.=0.121 حيث ان الاختبار ذو طرفين فاننا سوف نقارنها بالقيمة α/2 =0.025 و هى اكبر لذا سوف نقبل فرض العدم.
- □ يمكن للمستخدم ان يستخدم القيمة الموجبه لأحصاء الاختبار  $|\mathsf{T}|$  ومقارنتها بالقيمة الحرجة والتى نحصل عليها من جدول T عند مستوى معنويه  $\alpha/2 = 0.025$  ودرجة حرية n-1 = 19

🗖 ومن الملاحظ ان

$$t_{\alpha/2} = t(0.025, 19) = 2.262, \qquad |T| = 1.621$$

🔲 وبالتالي فان

 $|T| < t_{\alpha/2}$ 

Li لذا سوف نقبل فرض العدم و هو ان وسط المجتمع المسحوب منه العينة يساوى 100كجم

ويفضل دائما عند التعامل مع الحزمة ان نستخدم Sig. لاتخاذ القراروليست احصاء الاختبار

$$H_0: \mu_1 = \mu_2, \quad H_1: \mu_1 \neq \mu_2$$

2. اختبار ذو طرف واحد

$$\begin{split} H_0: \mu_1 = \mu_2 \ , & H_1: \mu_1 <(>) \ \mu_2 \\ \text{or} \ H_0: \mu_1 < \mu_2 \ , & H_1: \mu_1 \geq \mu_2 \\ \text{or} \ H_0: \mu_1 > \mu_2 \ , & H_1: \mu_1 \leq \mu_2 \\ & & & & & \\ \end{bmatrix}$$

## الشروط اللازم توافرها

- حجم العينات المسحوبه اقل من 30 لامكانيه استخدام اختبار T لكن اذا كانت اكبر من 30 سوف نستخدم Z
  - يجب ان تكون العينات مستقله
  - يجب ان تكون المجتمعات المسحوب منها العينات متجانسه
    - يجب ان تكون المجتمعات لها التوزيع الطبيعي
- الشرطين الأول والثانى يتأكد منهما الباحث لكن الشرطين الثالث والرابع يمكن التاكد منهما باستخدام حزمة SPSS
  - Explore اختبار طبيعية البيانات تم اجرائه سابقا باستخدام الأمر Explore والأمر
- اختبار التجانس ويعنى ان تباين المجتمعين متساوى وستكون الفروض الاحصائية لها الشكل التالى

$$H_0: \sigma_1^2 = \sigma_2^2, \quad H_1: \sigma_1^2 \neq \sigma_2^2$$

اذا تم قبول فرض العدم فهذا يعنى ان هناك تجانس لذا سوف نستمر فى الاختبار اما اذا تم رفض فرض العدم فيعنى عدم وجود تجانس لذا لا يجوز اجراء الاختبار.

### 🗖 تمرين:

كالتالي

بفرض ان لدينا عينتين من الطلاب وتم تسجيل درجاتهم في مقرر الاحصاء كالتالي

| Sample 1 | 20 | 17 | 10 | 13 | 15 | 14 | 14 |    |    |
|----------|----|----|----|----|----|----|----|----|----|
| Sample 2 | 19 | 15 | 17 | 10 | 3  | 8  | 19 | 10 | 16 |

والمطلوب معرفة هل هناك فرق بين مستوى التحصيل للمجموعتين ام لا؟ الحل: 1- من الواضح ان حجم العينات اقل من 30 2- العينات مستقله 3- العينات مستقله 4- سنقوم بادخال البيانات فى متغيرين احداهما يسمى Factor والأخر Data حيث حيث تحتوى data على القراءات فى العينتين والمتغير factor يحتوى الرقم 1 اذا كانت القيمة فى المتغير data من العينة الاولى والرقم 2 اذا كانت القيمة من العينة الثانية،

| data سوف نقوم | البيانات | على | الطبيعية   | اختبار | لاجراء |
|---------------|----------|-----|------------|--------|--------|
|               |          |     | التاليتين: | طوتين  | بالخ   |

### الخطوه الاولى:

1- من قائمة Data نختار Split File

2- تظهر الشاشة التالية نختار ompare groups المتغير Factor لخانة Factor

> 3- نختار Ok سيتم تقسيم البيانات لمجمو عتين تبعا للمتغير Factor وهو تقسيم غير ظاهري

|   | 2       | 1.00   | 17.00                 |                                                                         |
|---|---------|--------|-----------------------|-------------------------------------------------------------------------|
|   | 3       | 1.00   | 10.00                 |                                                                         |
|   | 4       | 1.00   | 13.00                 |                                                                         |
|   | 5       | 1.00   | 15.00                 |                                                                         |
|   | 6       | 1.00   | 14.00                 |                                                                         |
|   | - 7     | 1.00   | 14.00                 |                                                                         |
|   | 8       | 2.00   | 19.00                 |                                                                         |
|   | 9       | 2.00   | 15.00                 | ****                                                                    |
|   | 10      | 2.00   | 17.00                 | 🕻 و نَدْفُلُ 👘                                                          |
|   | 11      | 2.00   | 10.00                 |                                                                         |
|   | 12      | 2.00   | 3.00                  | •                                                                       |
|   | 13      | 2.00   | 8.00                  | •                                                                       |
|   | 14      | 2.00   | 19.00                 | •                                                                       |
|   | 15      | 2.00   | 10.00                 | •                                                                       |
|   | 16      | 2.00   | 16.00                 | •                                                                       |
|   | 17      |        |                       |                                                                         |
| _ |         |        |                       |                                                                         |
| ľ | 🗖 Spli  | t File |                       |                                                                         |
|   | () ⊕ Da | ita    | ⊂ An<br>⊙ Co<br>⊂ Org | alyze all cases, do not crea<br>mpare groups<br>ganize output by groups |
|   |         |        |                       | Groups Based on:                                                        |
|   |         |        |                       | + ractor                                                                |

Data

20.00

Factor

1.00

| s opine i no               |                                         |       | - <b>L</b> |
|----------------------------|-----------------------------------------|-------|------------|
| r Data                     | C Analyze all cases, do not create grou | ips ( | эк         |
|                            | Compare groups                          | P     | aste       |
|                            | Groups Based on:                        | B     | eset       |
|                            | Factor                                  | Ca    | incel      |
|                            |                                         | H     | lelp       |
|                            | Sort the file by grouping variables     |       |            |
|                            | File is already sorted                  |       |            |
| Current Status: Compare:Fa | actor                                   |       |            |
|                            |                                         |       |            |

### الخطوه الثانية:

- 1- من قائمة Analyze نختار Descriptive Statistics ثم نضغط Explore
  - 2- تظهر الشاشة التالية ننقل المتغير Data لخانة Dependent List وننقل المتغير Factor List لخانة Factor
  - 3- نختار Plots ثم نحدد الاختيار Normality plots with tests سو نختار 3- نختار Continue نعود للشاشة السابقة ثم نختار Ok تظهر النتائج التالية

| Dependent List: OK   Paste Paste   Paste Paste   Paste Past | Explore                                | X                                                                                                    | Explore: Plots                                                                                                    |                            |
|----------------------------------------------------------------------------------------------------|----------------------------------------|----------------------------------------------------------------------------------------------------|----------------------------------------------------------------------------------------------------|----------------------------|
|                                                                                                    | Display<br>• Both © Statistics © Plots | Dependent List:<br>Dependent List:<br>Paste<br>Reset<br>Reset<br>Cancel<br>Help<br>Label Cases by:<br>Statistics Plots Options | Boxplots       Descriptive         Factor levels together       Stem-and-leaf         Dependents together       Histogram         None       Histogram         Normality plots with tests       Spread vs. Level with Levene Test         None       Power estimation         Transformed       Power: Natural log         Untransformed       Untransformed | Continue<br>Cancel<br>Help |

#### **Tests of Normality**

|           |                                 |      | Fac   | tor   |
|-----------|---------------------------------|------|-------|-------|
|           |                                 |      | 1.00  | 2.00  |
| Statistic | Kolmogorov-Smirnov <sup>a</sup> | Data | .178  | .197  |
|           | Shapiro-Wilk                    | Data | .968  | .915  |
| df        | Kolmogorov-Smirnov <sup>a</sup> | Data | 7     | 9     |
|           | Shapiro-Wilk                    | Data | 7     | 9     |
| Sig.      | Kolmogorov-Smirnov <sup>a</sup> | Data | .200* | .200* |
|           | Shapiro-Wilk                    | Data | .883  | .354  |

\*. This is a lower bound of the true significance.

a. Lilliefors Significance Correction

#### Normal Q-Q Plot of Data

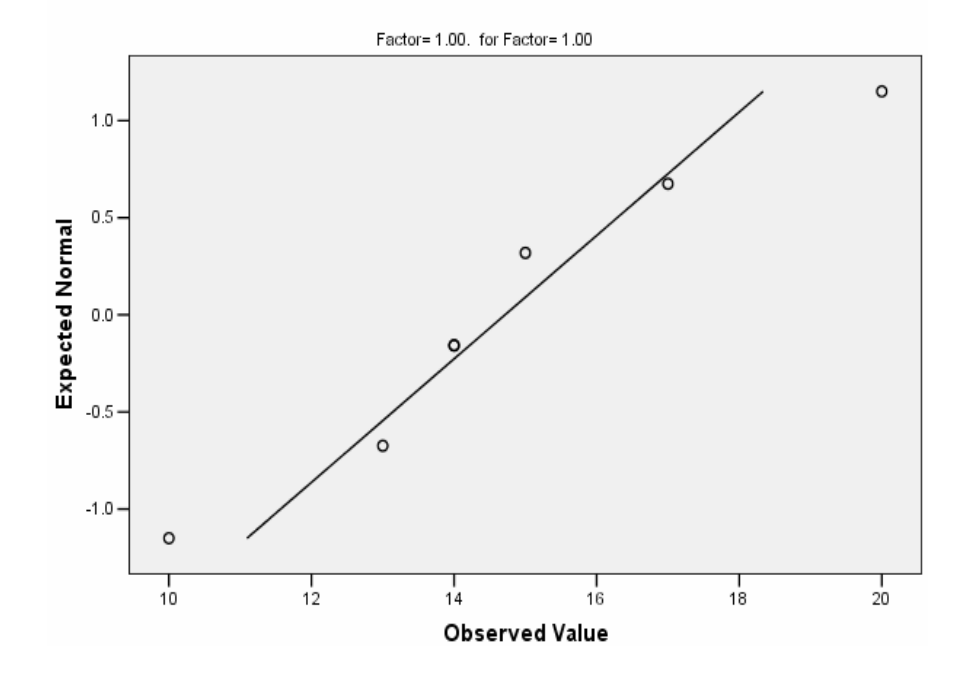

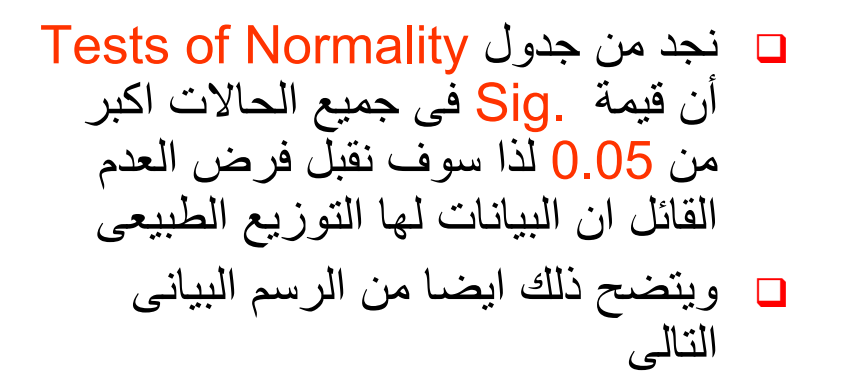

Normal Q-Q Plot of Data

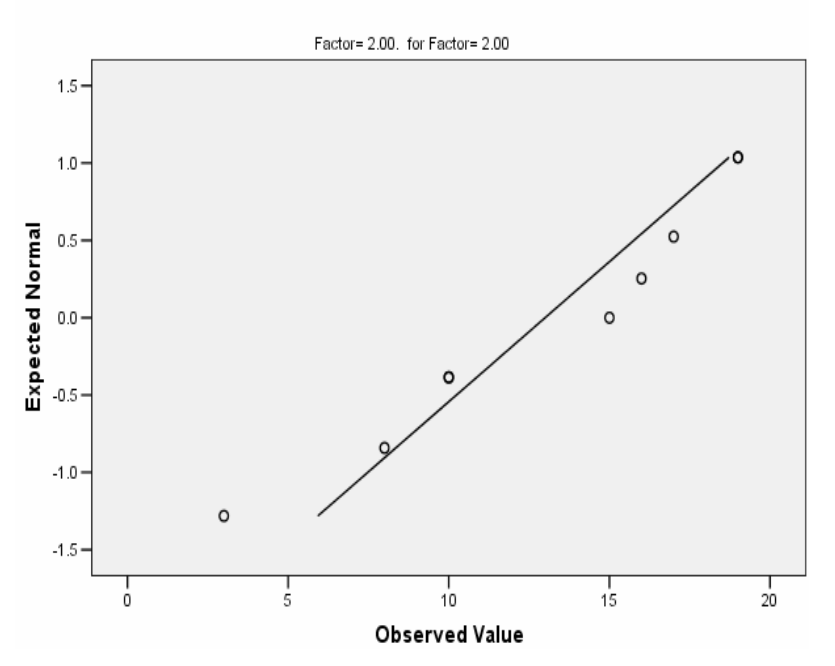

## يجب الغاء التقسيم لبيانات الملف indp\_samples قبل اجراء اي عمليه اخرى

| Analyze Graphs Utilities                    | Add-ons Window Help                   |
|---------------------------------------------|---------------------------------------|
| Reports<br>Descriptive Statistics<br>Tables |                                       |
| Compare Means                               | Means                                 |
| General Linear Model                        | <ul> <li>One-Sample T Test</li> </ul> |
| Mixed Models                                | Independent-Samples T Test            |
| Correlate                                   | Paired-Samples T Test                 |
| Regression                                  | One-Way ANOVA                         |
| Loglinear                                   | •                                     |
| Classify                                    | •                                     |
| Data Reduction                              | •                                     |
| Scale                                       | •                                     |
| Nonparametric Tests                         | •                                     |
| Time Series                                 | •                                     |
| Survival                                    | •                                     |
| Multiple Response                           | •                                     |
| Missing Value Analysis                      |                                       |
| Complex Samples                             | ▶                                     |

| Independent-Samples T Test |   |                                                   |                                        |  |  |
|----------------------------|---|---------------------------------------------------|----------------------------------------|--|--|
|                            | Þ | Test Variable(s):                                 | OK<br>Paste<br>Reset<br>Cancel<br>Help |  |  |
|                            | • | Grouping Variable:<br>Factor(??)<br>Define Groups |                                        |  |  |
|                            |   |                                                   | Options                                |  |  |

على البيانات. 4- هل المجتمعات المختار منها العينات متجانسه؟ 1- من قائمة Analyze نختار Compare Means 2- من القائمة المنسدله نختار Independent Sample T Test 3- من القائمة المنسدله نخارة (Sata Data لخانة (Grouping Variable)

5- نضغط على Define Groups لتحديد المجموعات
 6- تظهر شاشة جديدة تكتب الرقم 1 المميز للمجموعة الأولى والرقم 2 المميز للمجموعة الثانية ثم نختار Continue

| Define Groups                            |          |
|------------------------------------------|----------|
| <ul> <li>Use specified values</li> </ul> | Continue |
| Group 1: 1                               | Cancel   |
| Group 2: 2                               | Help     |
| C Cut point:                             |          |

7- بالضغط على Option سوف تظهر شاشة جديدة نحدد فيها قيمة فترة الثقة -1)
 α =0.05 وستكون باستمرار %95 اى ان مستوى المعنويه α =0.05
 α إيضا كيفية التعامل مع القيم المفقودة.

8- بالضغط على Continue ثم Ok تظهر النتائج التاليه

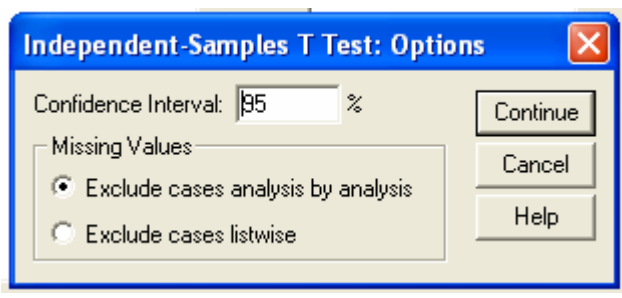

<u>الجدول الاول:</u> يحتوى على حجم العينات والوسط والانحر اف المعياري والخطأ المعياري لكل عينه

#### **Group Statistics**

|      | Factor | N | Mean    | Std. Deviation | Std. Error<br>Mean |
|------|--------|---|---------|----------------|--------------------|
| Data | 1.00   | 7 | 14.7143 | 3.14718        | 1.18952            |
|      | 2.00   | 9 | 13.0000 | 5.52268        | 1.84089            |

**الجدول الثاني:** يحتوى على اختبارى التجانس واختبار T

Independent Samples Test

|      |                             | Levene's<br>Equality of | Test for<br>Variances |      |        | t-test fo       | r Equality of M | eans       |                              |                              |
|------|-----------------------------|-------------------------|-----------------------|------|--------|-----------------|-----------------|------------|------------------------------|------------------------------|
|      |                             |                         |                       |      |        |                 | Mean            | Std. Error | 95% Col<br>Interva<br>Differ | nfidence<br>I of the<br>ence |
|      |                             | F                       | Sig.                  | t    | df     | Sig. (2-tailed) | Difference      | Difference | Lower                        | Upper                        |
| Data | Equal variances<br>assumed  | 4.481                   | .053                  | .731 | 14     | .477            | 1.71429         | 2.34614    | -3.31768                     | 6.74626                      |
|      | Equal variances not assumed |                         |                       | .782 | 13.043 | .448            | 1.71429         | 2.19177    | -3.01915                     | 6.44772                      |

- 2. العمود الثانى والثالث يسارا لاجراء اختبار التجانس وحيث ان قيمة Sig. = 0.053 فهى
   اكبر من 0.05 لذا سوف نقبل فرض العدم و هوتجانس المجتمعين
- 3. العمود الرابع والخامس والسادس لاجراء اختبار T وحيث ان المجتمعات متجانسه سوف نهتم بالصف الأول ومن العمود السادس Sig. = 0.477 وهي اكبر من 0.025 لذا سوف نقبل فرض العدم وهو ان وسطى المجتمعين متساوى أى لا يوجد فرق بين مستوى الطلاب في المجموعتين.
  - 4. الاعمده الاخيرة تقدم فترة الثقة للفرق بين متوسطى المجتمعين.

- 🗖 يستخدم ذلك الاختبار عندما يكون لدينا عينتين غير مستقلتين
- بمعنى ان لدينا عينة واحده ولكل مفرده من مفردات العينه قرائتين، القراءه الاولى تمثل العينة الأولى والقراءه الثانية تمثل العينة الثانيه.
  - 🗖 ويجب قبل اجراء الاختبار التحقق من الشروط التالية
    - 1- العينات غير مستقله
    - 2- عدد المفردات اقل من 30
    - 3- العينات لها التوزيع الطبيعي
  - اذا كان عدد المفردات اكبر من 30 فاننا لن نهتم بالشرط الثالث.

### <u>تمرين:</u>

بفرض ان لدينا عينه مكونه من 10 اشخاص تم قياس ضغط الدم لكل شخص في العينه ثم بعد فترة زمنيه تم قياس ضغط الدم مره ثانية لنفس الأشخاص وكانت البيانات كالتالي

| ld     | 1   | 2   | 3   | 4   | 5   | 6   | 7   | 8   | 9   | 10  |
|--------|-----|-----|-----|-----|-----|-----|-----|-----|-----|-----|
| Before | 130 | 140 | 150 | 130 | 140 | 145 | 135 | 110 | 120 | 150 |
| After  | 120 | 140 | 130 | 150 | 130 | 110 | 110 | 120 | 110 | 140 |

هل يوجد فرق معنوى بين ضغط الدم قبل وبعد تلك الفترة الزمنيه. الحل: للأجابه على هذا السؤال يجب اختبار الفروض الاحصائية التاليه

### $H_0: \mu_d = 0, \ H_1: \mu_d \neq 0, \ \mu_d = \mu_{Before} - \mu_{After}$

وبإدخال البيانات في متغيرين Before للقراءات قبل الفتره الزمنيه والمتغير After للقراءات بعد الفتره الزمنيه. ثم التحقق من بعض الشروط

1- القراءات قبل الفتره الزمنيه تعتبر عينه من مجتمع القراءات قبل الفترة والقراءات بعد تلك الفتره هى عينه اخرى من مجتمع القراءات بعد الفترة الزمنية وتلك العينات غير مستقله لأنها لنفس الأشخاص.

2- حجم العينات 10 أقل من 30

3- يمكن اختبار هل العينات لها التوزيع الطبيعي ام لا؟

من قائمة Analyze نختار Descriptive Statistics ثم نختار Explore

ننقل المتغيرات Before وايضا After لخانه Before

|     | Before | After  |
|-----|--------|--------|
| 1   | 130.00 | 120.00 |
| 2   | 140.00 | 140.00 |
| 3   | 150.00 | 130.00 |
| 4   | 130.00 | 150.00 |
| 5   | 140.00 | 130.00 |
| 6   | 145.00 | 110.00 |
| - 7 | 135.00 | 110.00 |
| 8   | 110.00 | 120.00 |
| 9   | 120.00 | 110.00 |
| 10  | 150.00 | 140.00 |
| 11  |        |        |

| 🔲 Explore                             |                                             |
|---------------------------------------|---------------------------------------------|
|                                       | Dependent List:<br>Before<br>After<br>Beset |
|                                       | Factor List:<br>Cancel<br>Help              |
|                                       | Label Cases by:                             |
| Display     Both C Statistics C Plots | Statistics Plots Options                    |

### وبالضغط على Plots وبتحديد الاختيار Normality plots with tests سوف تظهر النتائج التاليه

| Explore: Plots                                                                                                    |                                           |                            |
|----------------------------------------------------------------------------------------------------|-------------------------------------------|----------------------------|
| Boxplots<br>Factor levels together<br>Dependents together<br>None                                                                                                    | Descriptive<br>Stem-and-leaf<br>Histogram | Continue<br>Cancel<br>Help |
| <ul> <li>Normality plots with tests</li> <li>Spread vs. Level with Level</li> <li>None</li> <li>Power estimation</li> <li>Transformed</li> <li>Power:</li> <li>Untransformed</li> </ul> | Natural log                               |                            |

#### **Tests of Normality**

|        | Koln      | nogorov-Smir | nov <sup>a</sup> | Shapiro-Wilk |    |      |  |
|--------|-----------|--------------|------------------|--------------|----|------|--|
|        | Statistic | df           | Sig.             | Statistic    | df | Sig. |  |
| Before | .151      | 10           | .200*            | .936         | 10 | .505 |  |
| After  | .168      | 10           | .200*            | .908         | 10 | .268 |  |

\*. This is a lower bound of the true significance.

a. Lilliefors Significance Correction

جدول بعنوان Tests of Normality ومنه نجد ان البيانات لها التوزيع الطبيعي ونحصل على نفس النتيجه من الرسم البياني التالي

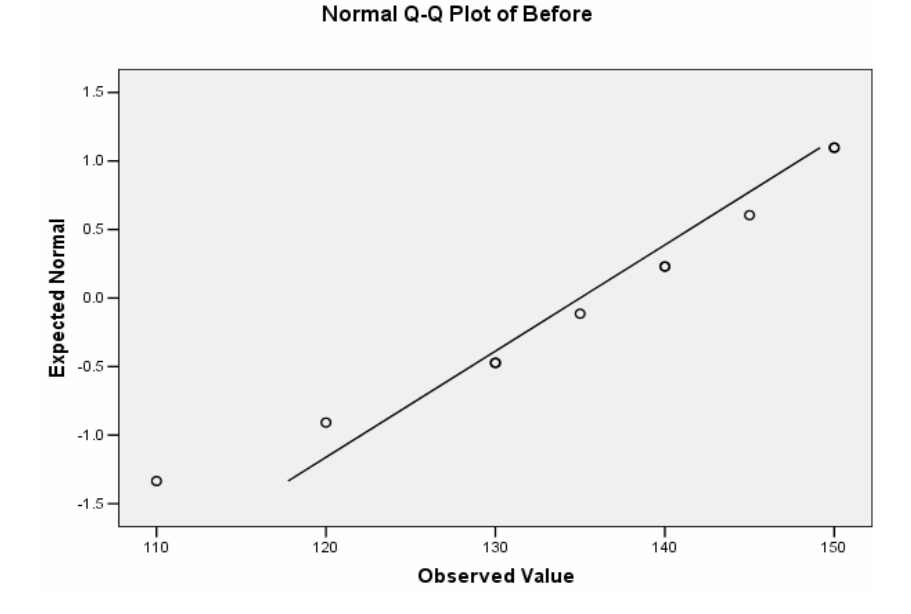

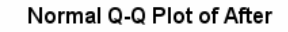

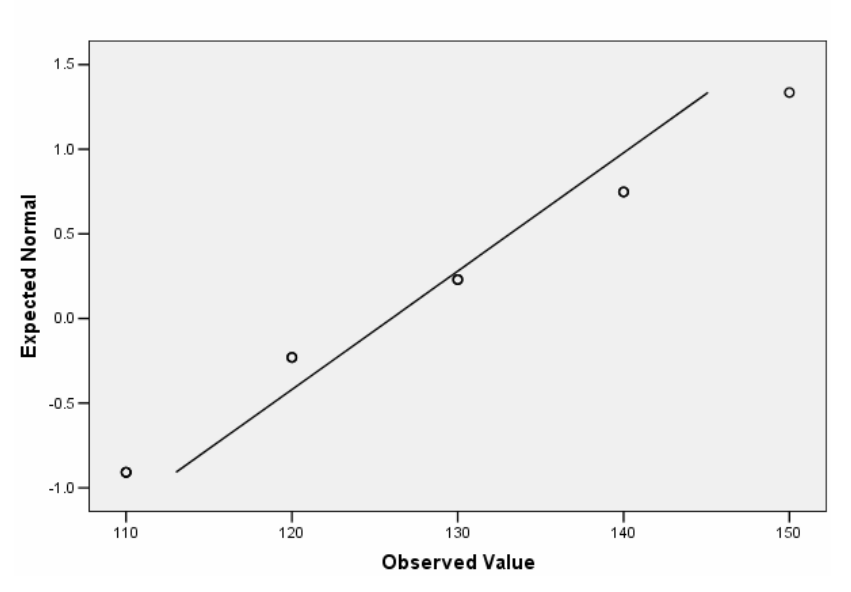

مما سبق نستطيع اجراء اختبار T كما يلى:

- 1. من قائمة Analyze نختار Compare Means
  - 2. من القائمة المنسدله نختار Paired Samples t Test
- 3. تظهر شاشة جديده بعنوان Paired Samples T معا Test ننقل المتغيرين After, Before معا لقائمة Paired Variables
- 4. نضغط على الاختيار Option تظهر شاشة نحدد فيها مستوى المعنويه وكيفية التعامل مع القيم المفقوده.
  - 5. بالضغط على Continue نعود للشاشة السابقه نختار Ok تظهر النتائج

| Confidence Interval: 95 % |          |
|---------------------------|----------|
| Missing Values            | Continue |
|                           | Cancel   |
| C Exclude cases listwise  | Help     |

| )ata Edit                                   | 10       |           |                                       |  |  |  |
|---------------------------------------------|----------|-----------|---------------------------------------|--|--|--|
| Analyze                                     | Graphs   | Utilities | Add-ons Window Help                   |  |  |  |
| Reports<br>Descriptive Statistics<br>Tables |          |           |                                       |  |  |  |
| Compar                                      | e Means  |           | Means                                 |  |  |  |
| Genera                                      | Linear N | 1odel     | <ul> <li>One-Sample T Test</li> </ul> |  |  |  |
| Mixed N                                     | 1odels   |           | Independent-Samples T Test            |  |  |  |
| Correla                                     | te       |           | Paired-Samples T Test                 |  |  |  |
| Regression                                  |          |           | One-Way ANOVA                         |  |  |  |
| Loglinear                                   |          |           | •                                     |  |  |  |
| Classify                                    |          |           | •                                     |  |  |  |
| Data Reduction                              |          |           | •                                     |  |  |  |
| Scale                                       |          |           | +                                     |  |  |  |
| Nonparametric Tests                         |          | Fests     | •                                     |  |  |  |
| Time Series                                 |          |           | •                                     |  |  |  |
| Survival                                    |          |           | •                                     |  |  |  |
| Multiple Response                           |          |           | •                                     |  |  |  |
| Missing Value Analysis                      |          |           |                                       |  |  |  |
| Comple                                      | x Sample | s         | •                                     |  |  |  |

| Paired-Samples T T                                      | est |                                   |                                        |
|---------------------------------------------------------|-----|-----------------------------------|----------------------------------------|
| <ul> <li>Image: Before</li> <li>Image: After</li> </ul> | Ţ   | Paired Variables:<br>Before After | OK<br>Paste<br>Reset<br>Cancel<br>Help |
| Current Selections<br>Variable 1:<br>Variable 2:        |     |                                   | Options                                |

# النتائج Output

**الجدول الأول**: بعنوان Paired Samples Statistics يحتوى على الوسط الحسابي وعدد القيم والانحراف المعياري والخطأ المعياري لكل عينه

**Paired Samples Statistics** 

|      |        | Mean     | N  | Std. Deviation | Std. Error<br>Mean |
|------|--------|----------|----|----------------|--------------------|
| Pair | Before | 135.0000 | 10 | 12.90994       | 4.08248            |
| 1    | After  | 126.0000 | 10 | 14.29841       | 4.52155            |

الجدول الثانى: بعنوان Paired Samples Correlations

يحتوى على عدد القيم ومعامل الارتباط بين المتغيرين وايضا قيمة Sig. =0.398 لاختبار معنويه معامل الارتباط وقيمتها اكبر من 0.05 لذا سوف نقبل فرض العدم و هو عدم وجود ارتباط بين عناصر المجتمعين ( لا يوجد معنوية للارتباط).

#### **Paired Samples Correlations**

|        |               | Ν  | Correlation | Sig. |
|--------|---------------|----|-------------|------|
| Pair 1 | Before & Afte | 10 | .301        | .398 |

| Paired | Samp | les Test |
|--------|------|----------|
|--------|------|----------|

|        |                | Paired Differences |                |           |                                                 |          |       |    |                 |
|--------|----------------|--------------------|----------------|-----------|-------------------------------------------------|----------|-------|----|-----------------|
|        |                |                    |                | Std Error | 95% Confidence<br>Interval of the<br>Difference |          |       |    |                 |
|        |                | Mean               | Std. Deviation | Mean      | Lower                                           | Upper    | t     | df | Sig. (2-tailed) |
| Pair 1 | Before - After | 9.00000            | 16.12452       | 5.09902   | -2.53478                                        | 20.53478 | 1.765 | 9  | .111            |

### الجدول الثالث: بعنوان Paired Samples Test

- يحتوى العمود الأول على اسم المتغير الجديد و هو الفرق بين القراءات قبل وبعد الفترة الزمنيه.
   (d=Before-After)
  - يحتوى العمود الثاني على قيمة الوسط الحسابي للفروق بين القراءات
  - 3. العمود الثالث يحتوى على الانحراف المعيار للفروق بين القراءات قبل وبعد الفتره الزمنيه
    - العمود الرابع يحتوى الخطا المعياري للفروق
    - 5. العمود الخامس يحتوى على فترة 95% ثقه للفرق بين متوسطى المجتمعين
    - 6. العمود السادس يحتوى على قيمة احصاء الاختبار T ودرجة الحرية في العمود السابع
       6. (n-1=9)
- 7. العمود الاخير يحتوى على Sig. = 0.111 لاختبار Tوهى اكبر من α/2=0.025 لذا سوف نقبل فرض العدم : انه متوسطى المجتمعين متساوى ونرفض الفرض البديل: متوسطى المجتمعين مختلف.